## How To Register Your Swimmer for a Meet Online

• Log onto your Tiger Aquatics Account at <u>www.swimtaq.com</u>

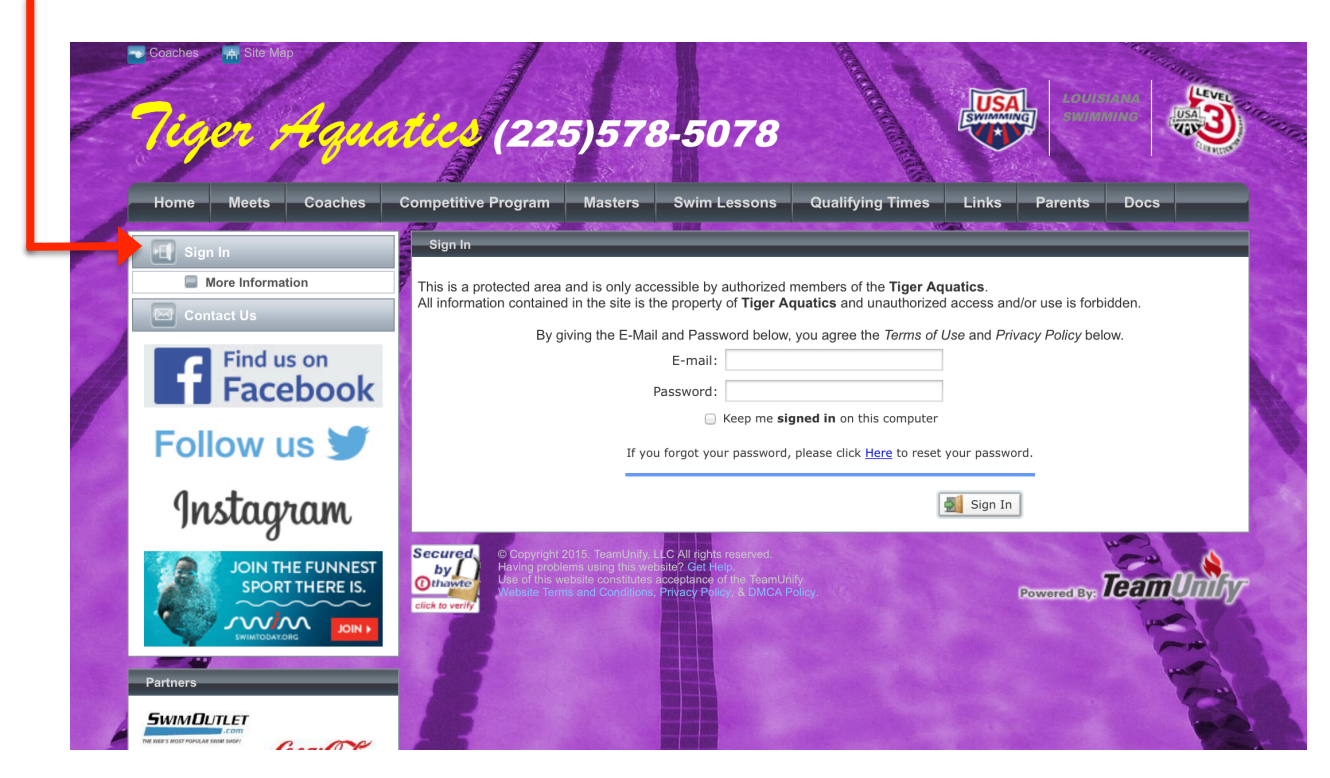

Return to the "Home" page and select the "Edit Commitment"
tab of the event you would like to attend.

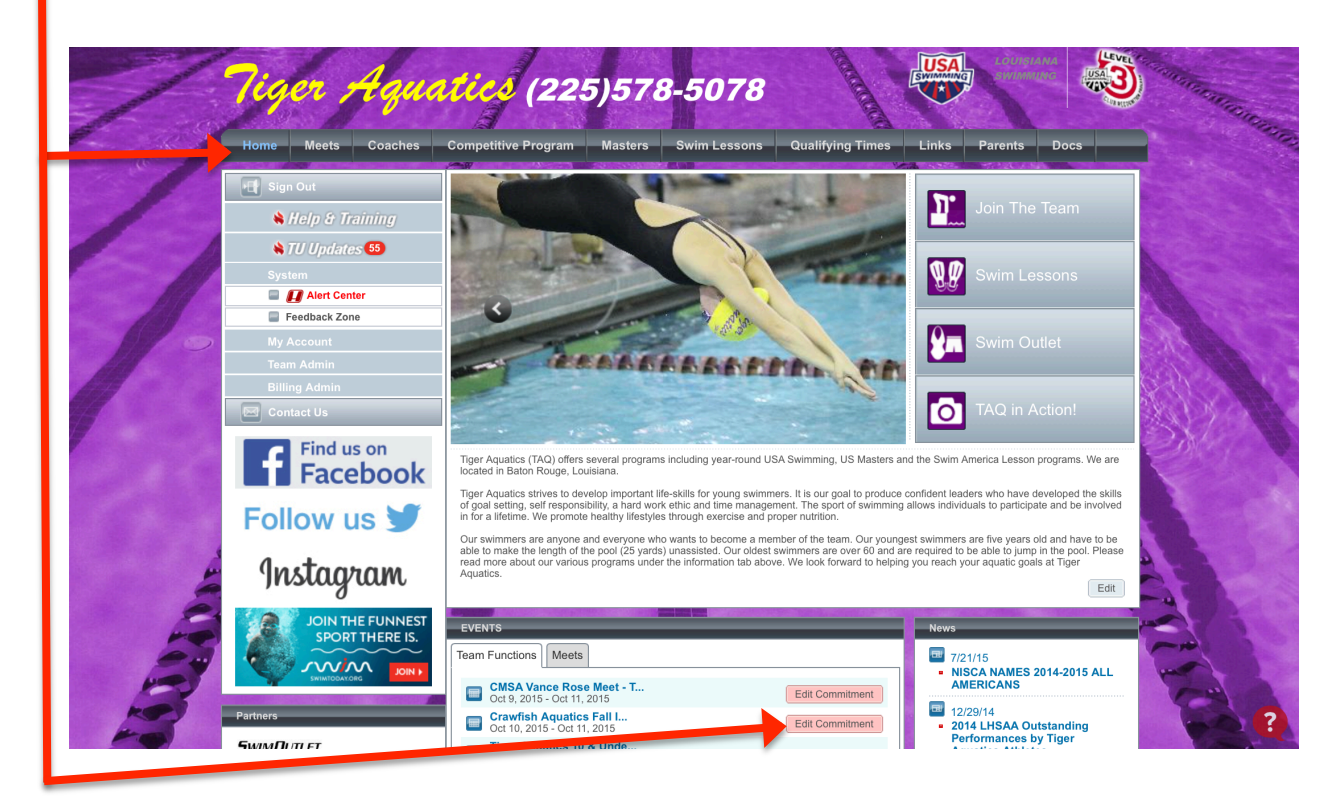

• Next, select the swimmer you would like to attend the meet

| a a company  | Home Meets Coaches | Competitive Program        | Masters Swim Lessons                    | Qualifying Times            | inks Parents Docs          |           |
|--------------|--------------------|----------------------------|-----------------------------------------|-----------------------------|----------------------------|-----------|
|              | Sign Out           | Event Signup               |                                         |                             |                            |           |
|              | 👋 Help & Training  | Athlete Signup Com         | mitted Athletes Undeclared De           | clined                      |                            |           |
| 100          | 🔌 TU Updates 👧     | Crawfish Aqua              | tics Fall Invite                        |                             |                            |           |
|              | System             | Oct 10, 2015 - Oct 11      | , 2015                                  |                             |                            |           |
| Sector March | Alert Center       | My Account:                |                                         | Registration Deadline:      |                            | $\Delta$  |
| 101          | Feedback Zone      | Alf - Huynh, Kayla         |                                         | October 2, 2015             |                            | Sec. 1    |
|              | My Account         | Q Change Account (A        | dmin Only)                              |                             |                            |           |
|              | Team Admin         | Meet Name:                 | Location:                               | Course:                     | Meet Type:                 | Res V     |
|              | Billing Admin      | 2015 LA Crawfish           | Crawfish Aquatics Pool                  | YO                          |                            | Star Star |
|              | Contact Us         | Invitational               |                                         |                             |                            | 2582/     |
|              | Find us on         | Start Date:                | End Date:                               | Age Up Date:                | Use Date Since:            |           |
|              | Facebook           | 10/10/15                   | 10/11/15                                | 10/10/15                    | 1/1/70                     |           |
|              | Tacebook           | Enforce entry based or     | [Qualify Times]: No                     | Restrict entry [Best Tim    | e] to same [Meet Type]: No |           |
|              | Follow us 🔰        | Event Declaration Setti    | ng: Commit by Event » Edit              | Maximum Event Entry I       | imitations » <u>View</u>   |           |
|              |                    | Allow Course Conversi      | on for Relays: No                       |                             |                            |           |
| -            | Instaaram          | If Athlete qualifies for n | on-conforming course default (Entry Tim | el to the mini [Qualify Tim | a). No                     | 200       |
| 2            | ) i stag and       | View/Edit All Mont E       | vente                                   |                             |                            |           |
|              | IOIN THE FUNNEST   | View/Edit All Meet E       | Go Back to Event Home P                 | age                         |                            |           |
|              | JOINTHETOMALSI     |                            |                                         |                             |                            |           |

- Select your swimmer's commitment from the dropdown menu.
- In the 'Notes' section you can leave a note to your swimmer's coach about meet availability or any other important information pertaining to that meet weekend.

|             | Home Meets Coaches | Competitive Program Masters Swim Lessons Qualifying Times Links Parents Docs |      |
|-------------|--------------------|------------------------------------------------------------------------------|------|
|             | Sign Out           | Athlete Event Signup                                                         |      |
|             | 🔌 Help & Training  | Crawfish Aquatics Fall Invite (Oct 10, 2015 - Oct 11, 2015)                  |      |
|             | 🔌 TU Updates 55    | Member Athlete:                                                              |      |
|             | System             | Kayla Alf - Huynh                                                            |      |
|             | Alert Center       | *Declaration                                                                 | 1    |
| 10          | My Account         | Yes, please sign [Kayla] up for this event                                   | 5    |
|             | Team Admin         |                                                                              | AN C |
|             | Billing Admin      |                                                                              | 187  |
|             | Contact Us         |                                                                              |      |
|             | Find us on         | Save Changes                                                                 |      |
|             | Home Meets Coaches | Competitive Program Masters Swim Lessons Qualifying Times Links Parents Docs |      |
|             |                    | Athlete Event Signup                                                         |      |
|             |                    |                                                                              |      |
| CONTRACT OF | S Help & Training  | Crawfish Aquatics Fall Invite (Oct 10, 2015 - Oct 11, 2015)                  |      |
| 111         | No. 55 No. 65      | Member Athlete:                                                              |      |
|             | System             | Kayla All - Huylin                                                           |      |
|             | Alert Center       | *Deplementary                                                                |      |

- Next, you have the OPTION to select your swimmer's events. Approval of events is at the discretion of your swimmer's coach.
- Don't forget to "Save Changes"!

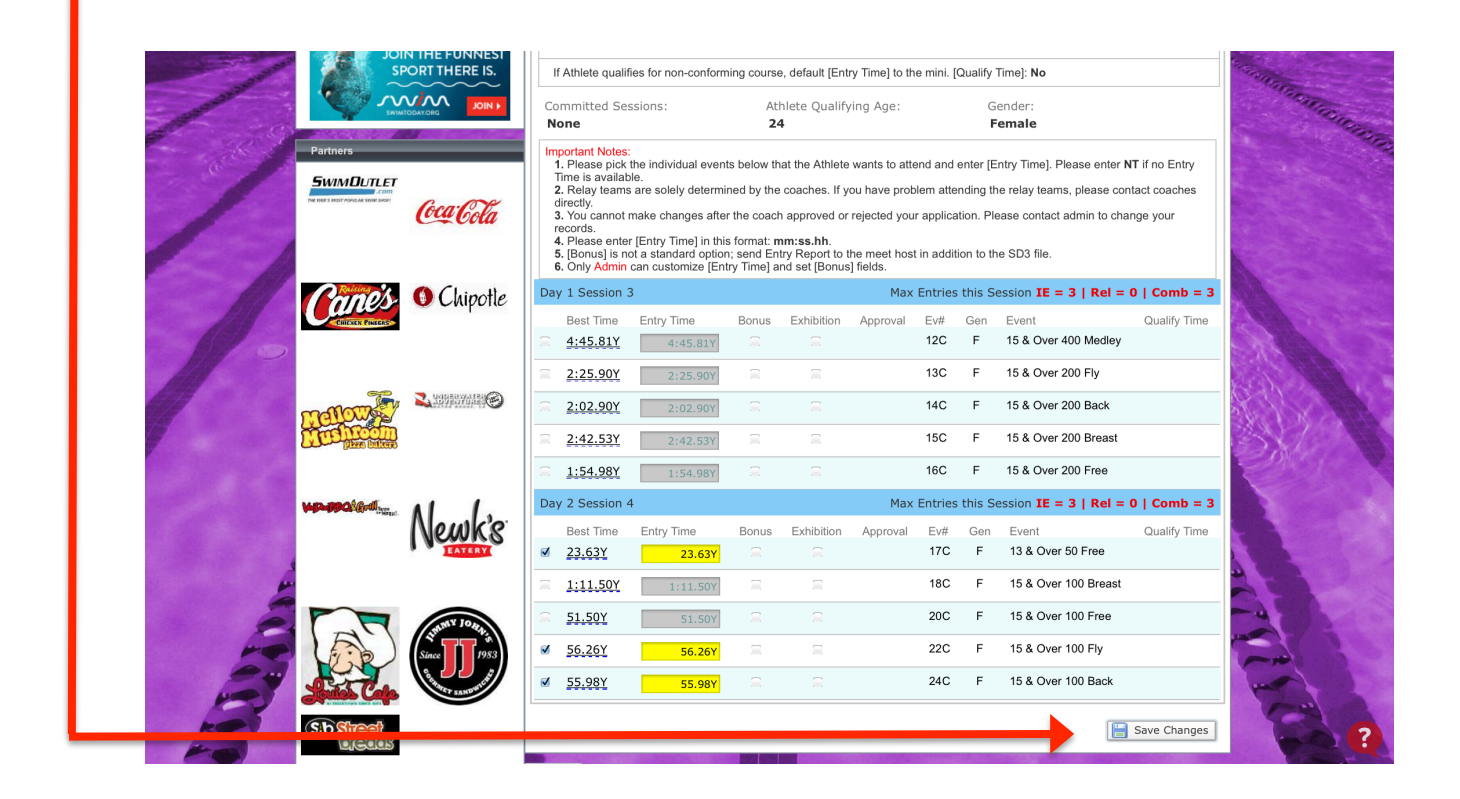

| Home Meets Coache                             | es Competitive Program                                          | Masters Swim Lessons                                                                          | Qualifying Times Link              | s Parents Docs            |  |  |
|-----------------------------------------------|-----------------------------------------------------------------|-----------------------------------------------------------------------------------------------|------------------------------------|---------------------------|--|--|
| Sign Out                                      | Event Signup                                                    |                                                                                               |                                    |                           |  |  |
| 🔌 Help & Training                             | Athlete Signup Cor                                              | nmitted Athletes Undeclared De                                                                | eclined                            |                           |  |  |
| TU Updates 55                                 | Crawfish Aqua<br>Oct 10, 2015 - Oct 1                           | tics Fall Invite                                                                              |                                    |                           |  |  |
| Alert Center     Feedback Zone     My Account | My Account:<br>Alf - Huynh, Kayla<br>Q Change Account (A        | My Account:<br>Alf - Huynh, Kayla<br>Q Change Account (Admin Only)                            |                                    | 6                         |  |  |
| Team Admin<br>Billing Admin<br>Contact Us     | Meet Name:<br>2015 LA Crawfish<br>Aquatics Fall<br>Invitational | Location:<br>Crawfish Aquatics Pool                                                           | Course:<br>YO                      | Meet Type:                |  |  |
| Find us on<br>Faceboo                         | Start Date:<br>10/10/15                                         | End Date:<br>10/11/15                                                                         | Age Up Date:<br>10/10/15           | Use Date Since:<br>1/1/70 |  |  |
| Follow us                                     | Enforce entry based o                                           | Enforce entry based on [Qualify Times]: No Restrict entry [Best Time] to same [Meet Type]: No |                                    |                           |  |  |
| I Ollow us s                                  | Allow Course Converse                                           | Allow Course Conversion for Relays: No                                                        |                                    |                           |  |  |
| nstagram                                      | If Athlete qualifies for                                        | non-conforming course, default [Entry Tin                                                     | ne] to the mini. [Qualify Time]: N | lo 🔪                      |  |  |
| -                                             | View/Edit All Meet                                              | View/Edit All Meet Events 6 Go Back to Event Home Page                                        |                                    |                           |  |  |
| SPORT THERE I                                 | S. Click on Member Name t                                       | Click on Member Name to declare for this Event:                                               |                                    |                           |  |  |
|                                               | N Member Name M                                                 | ember Commitment Coach Appro                                                                  | ved                                | Last Updated              |  |  |